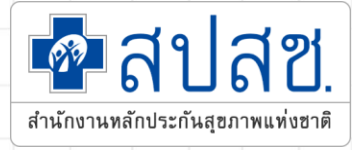

# การพิสูจน์ตัวตน ในการขอ Authentication Code

โดย ผู้แทนกลุ่มสายงานบริหารกองทุน สำนักงานหลักประกันสุขภาพแห่งชาติ

IT for Claim

## 1. บริการออนไลน์

#### https://www.nhso.go.th

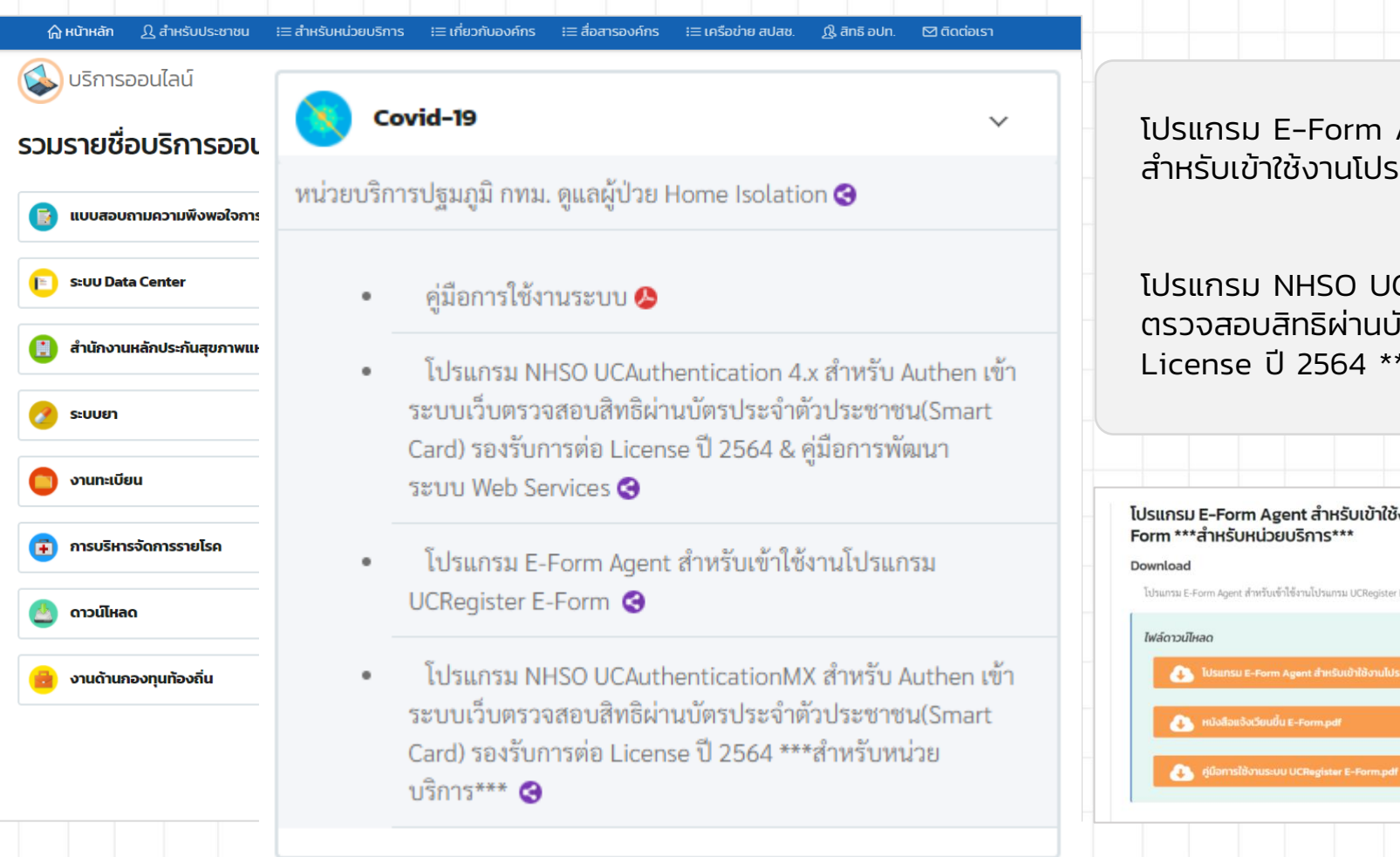

### 2. โปรแกรม

#### https://www.nhso.go.th/downloads

โปรแกรม E-Form Agent สำหรับเข้าใช้งานโปรแกรม UCRegister E-Form

โปรแกรม E-Form Agent สำหรับเข้าใช้งานโปรแกรม UCRegiste

ไฟล์ดาวน์ไหลด

้โปรแกรม NHSO UCAuthenticationMX สำหรับ Authen เข้าระบบเว็บ ์ ตรวจสอบสิทธิผ่านบัตรประจำตัวประชาชน(Smart Card) รองรับการต่อ License ปี 2564 \*\*\*สำหรับหน่วยบริการ\*\*\*

| านโปรแกรม UCRegister E-      | *Update* โปรแกรม NHSO UCAuthenticationMX สำหรับ<br>Authen เข้าระบบเว็บตรวจสอบสิทธิผ่านบัตรประจำตัว<br>ประชาชน(Smart Card) รองรับการต่อ License ปี 2564<br>***สำหรับหน่วยบริการ*** |
|------------------------------|----------------------------------------------------------------------------------------------------|
|                              | Download                                                                                                    |
| iorm ***สำหรับหน่วยบริการ*** | *Update* โปรแกรม NHSO UCAuthenticationMX สำหรับ Authen เข้าระบบเว็บตรวจสอบสิทธิผ่านบัตร<br>ประจำคัวประชาชน(Smart Card) รองรับการต่อ License ปี 2564 ***สำหรับหน่วยบริการ***       |
|                              | สามารถดาวน์โหลดได้ที่ไฟล์ชื่อ UCAuthenticationMX                                                                                                    |
| SU UCRegister E-Form         | ***หากติดปัญหาการองโปรแกรมเนื่องจาก Version .NET Framework สามารถดาวน์โหลดได้ที่ไฟล์ชื่อ<br>NET Framework 4.5.2                                                                   |
|                              | ไฟล์ดาวน์ไหลด                                                                                                    |
|                              | NET Framework 4.5.2.rar                                                                                                    |
|                              |                                                                                                    |
|                              | UCAuthenticationMX.rar                                                                                                    |

## Step 0 เข้า Login ใช้งานระบบ

- เชื่อมต่อเครื่องอ่านบัตร Smart Card กับเครื่องคอมพิวเตอร์
- เปิดใช้งานโปรแกรม E-Form Agent
- เปิดใช้งานโปรแกรม UCAuthenticationMX

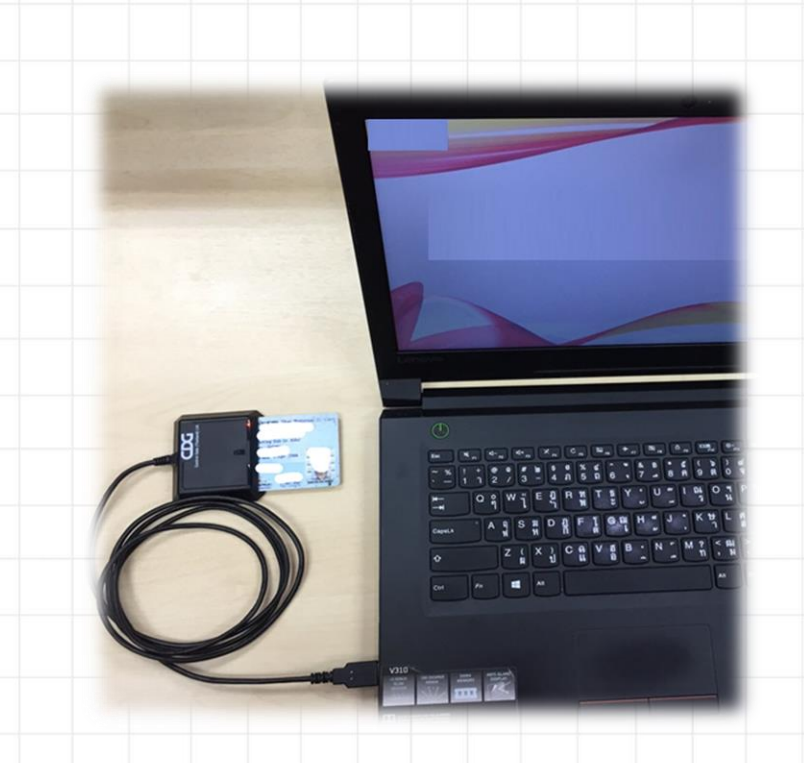

เชื่อมต่อเครื่องอ่านบัตร SMART CARD กับเครื่องคอมพิวเตอร์

#### คอมพิวเตอร์ตั้งโต๊ะ (PC)

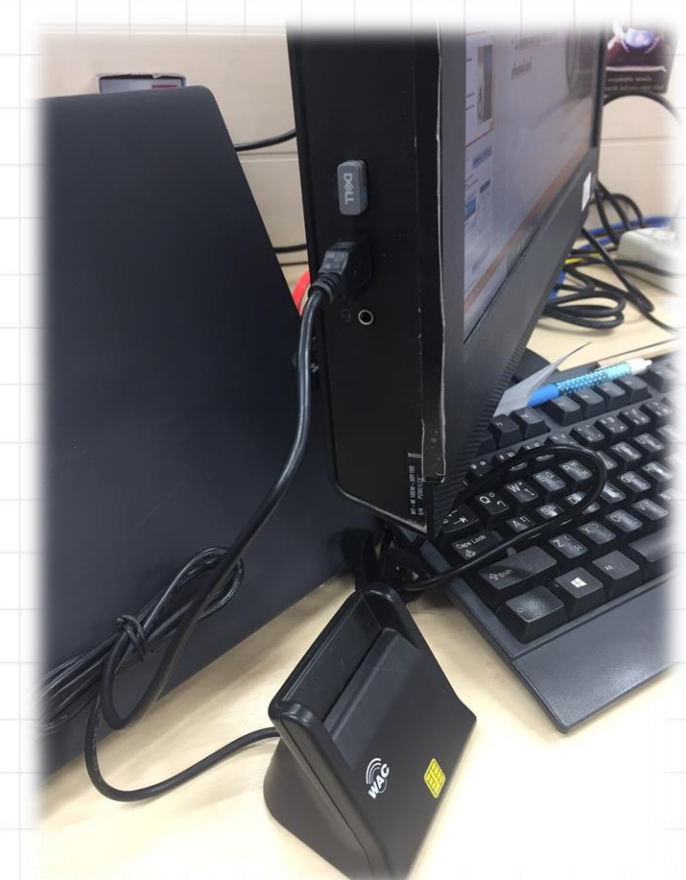

#### สำหรับหน่วยบริการ

## เปิดใช้งานโปรแกรม E-Form Agent

#### ้โปรแกรมจะแสดงสัญลักษณ์ที่มุมขวา UC Authentic. ล่างของคอมพิวเตอร์ ดังรูป 2 EFormAgent setup-EFor Version 1.0. EFormAgent S Client Service 👔 🍙 🌈 🗗 🖓 💭 ENG 10/1/256 ดับเบิลคลิกโปรแกรม EFormAgent []] 3 เมื่อ Start Service - คลิกขวาที่สัญลักษณ์ ตามข้อ 3 สัญลักษณ์จะ - เลือกที่ Start Service ดัง <u>เปลี่ยนเป็นสีเขี</u>ยวดังรูป รูป 4 About 17:17 Stop Service 🗈 🌈 🗘 🗛 戻 ENG 10/1/2562 Exit 17:12 🖅 🌈 🗘 🕺 戻 ENG 10/1/2562

### สำหรับหน่วยบริการ

4

|                                                                               |                                                                  | 6 FormLogin                                                                                                    |                                                                                                    | สำหรับหน่วยบริกา                                |  |  |
|-------------------------------------------------------------------------------|------------------------------------------------------------------|----------------------------------------------------------------------------------------------------|----------------------------------------------------------------------------------------------------|-------------------------------------------------|--|--|
| nhsoauthenmx                                                                  | เปิดใช้งานโปรแกร                                                 | รม<br>เลยประส                                                                                                    | NHSO Smart Card Authenticatio<br>สำนักงานหลักประกันสุขภาพแห่งชาติ<br>Authentication successful<br>เครื่องอ่านบัตร<br>Feitian SCR301 0<br>Login | n System (mx beta1.0)                           |  |  |
|                                                                               | OCAUTIEntication                                                 | รพัสเข้าใช้งาน ไ                                                                                                    | ช่อ แม่มสถา<br>Web Services เข้าใช้งานระบ                                                                                                    | ิ<br>มายโปรแกรม                                 |  |  |
| FormLogin                                                                     |                                                                  | Authentication s                                                                                                    | uccessful                                                                                                    |                                                 |  |  |
| ลปสข NHSO Smart Card                                                          | Authentication System (mx beta1.0)                               |                                                                                                    |                                                                                                    |                                                 |  |  |
| <sub>จากอย่างปลุมภาพใหม่ สารเกงารเทลกบระกรเสบภาพแพง<br/>E002:กรุณาเสียร</sub> | เขาต<br>บบัตรประจำตัวประชาชนแล้วกดปุ่ม "Login" เพื่อเริ่มต้นใหม่ | FormLogin<br>โรงานอำเภา Login<br>กรายเป็นการและสาย<br>กรายเป็นการและสาย<br>กรายเป็นการและสาย<br>กรายเป็นการและสาย<br>กรายเป็นการและสาย<br>กรายเป็นการและกราย<br>กรายเป็นการและกราย<br>กรายเป็นการและกราย<br>กรายเป็นการและกราย<br>กรายเป็นการและกราย<br>กรายการและกราย<br>กรายการเรา<br>กรายการเรา<br>กราย<br>กรายการเรา<br>กราย<br>กรายการเรา<br>กราย<br>กราย<br>กรายการเรา<br>กราย<br>กรายการเรา<br>กราย<br>กราย<br>กรายการเรา<br>กราย<br>กราย<br>กราย<br>กราย<br>กราย<br>กราย<br>กราย<br>กร | NHSO Smart Card Authenticatio<br>สำนักงานหลักประกันสุขภาพแห่งชาติ                                                                              | on System (mx beta1.0)                          |  |  |
| เครื่องอ่านบัตร Feitian SCR301                                                | 0 V Refresh                                                      |                                                                                                    | SCAPI : Information                                                                                                    | N                                               |  |  |
| Login                                                                         |                                                                  |                                                                                                    | ข้อมูลา                                                                                                    | ประกอบการตัดสินใจ                               |  |  |
|                                                                               |                                                                  | เลขประจ                                                                                                    | คุณกำลังตรวจสอบ "ร                                                                                                    | หัส PIN 2"                                      |  |  |
|                                                                               |                                                                  | กำลังเริ่มกระบวนการ                                                                                                    | ถ้าต้องการทำงานต่อ<br>กรุณาใส่ "รหัส PIN<br>ถ้าไม่ต้องการทำงานต                                                                                | 2" แล้วกดปุ่ม "ตกลง"<br>่อ กรุณากดปุ่ม "ยกเลิก" |  |  |
| ามารถอ่านข้อมูลจากบัตรประจำตัวประชาชนได้!!!                                   |                                                                  | .::                                                                                                    | รหัส PIN                                                                                                    |                                                 |  |  |
|                                                                               |                                                                  |                                                                                                    | ตกลง                                                                                                    | ยกเลิก                                          |  |  |

ี ๗.๑ งดส่งข้อมลผ้มีสิทธิหลักประกันสขภาพที่มีการเปลี่ยนแปลง ายรอบ (DBPOP

# Step 1 การตรวจสอบสิทธิ และลงทะเบียน

จึงเรียนมาเพื่อทราบ สำนักงานหลักประกันสุขภาพแห่งชาติ

| ข้อมูลผู้ใช้งานระบบ                                                                                               |
|----------------------------------------------------------------------------------------------------|
| ชื่อผู้ใช้งาน                                                                                                    |
| เลขประจำตัวประชาชน                                                                                                |
| หน่วยงาน                                                                                                    |
| ประเภทหน่วยงาน                                                                                                    |
| จังหวัด                                                                                                    |
| ประเภทผู้ใช้งาน เว้าหน้าที่ตราวสอบสิทธิหม่ายงานภายใน สปสช (43)                                                    |
| พิสูจน์ตัวบุคคลเข้าใช้งานระบบ บัตรประจำตัวประชาชน(Smart Card)                                                     |
| <ul> <li>ระบบลงทะเบยนออน เลน</li> <li>โปรแกรมการแก้ไขสิทธิด้านการรักษาพยาบาลของประชาชน (ปรับปรุงสิทธิ)</li> </ul> |
| 🌆 เข้าใช้งานระบบเว็บตรวจสอบโควต้าการลงทะเบียนของหน่วยบริการ                                                       |
| <ul> <li>ตรวจสอบข้อมูลโควต้าคงเหลือของหน่วยบริการ</li> </ul>                                                      |
|                                                                                                    |
| ""เข้าใช้งานระบบทำแบบคำร้องการลงทะเบียน ด้วยบัตรประจำตัวประชาชน (UCRegister                                       |
| IFForm )                                                                                                    |

- จัดทำแบบคำร้องการลงทะเบียน กรณีลงทะเบียนด้วยตนเอง
- จัดทำแบบคำร้องการลงทะเบียน กรณีโดยผู้รับมอบอำนาจ

2

# ขั้นตอนการพิสูจน์ตัวตนเพื่อยืนยันเข้ารับบริการ (Authentication Code)

| หน้าจอหลัก ตับหา                                                                                                    | Θ                                                                                     |   |
|----------------------------------------------------------------------------------------------------|---------------------------------------------------------------------------------------|---|
| ตรวจสอบสิทธิ (เลขประจำตัวประชาชน) * เครื่องอ่านบัตร Smart Card :                                                                                                    | B                                                                                     |   |
| ตรวจสอบสิทธิ (ชื่อ-สกุล)                                                                                                    |                                                                                       |   |
| ตรวจสอบสิทธิโดยการพิสูจน์ตัวตน<br>(Smart Card)                                                                                                    |                                                                                       |   |
| หรวจสอบประวัติการลงทะเบียนสิทธิ UC                                                                                                    |                                                                                       |   |
| ตรวจสอบและยืนยันการเข้ารับบริการ ข้อมูลรายละเอียดบุคคล (Smart Ca                                                                                                    | rd)                                                                                   |   |
| Authen Code) เลขประจำตัวประชาชน :                                                                                                    | เดือนปีเกิด : สิงหาคม 2526                                                            |   |
| ระบบรายงานข้อมูลการลงทะเบียน ชื่อ-สกุด :                                                                                                    | เพศ:หญิง                                                                              |   |
| สถานภาพบุคคล : มีภูมิสาเนา                                                                                                    | าอยู่ในบ้านนี้ ที่อยู่ตามทะเบียนบ้าน: 18/147 หมู่ที่ 5 ตำบลบางพูด อำเภอปากเกร็ด 13 30 |   |
| รายงานสรุปการขอรหัส Authen Code วัน เดือน ปี ที่ออกบัตร : 13 พฤศจิ                                                                                                    | iกายน 2562 วั <b>น เดือน ปี ที่บัตรหมดอายุ :</b> 16 สิงหาคม 2571                      |   |
| จังหวัดตามภูมิลำเนา : จังหวัดนน                                                                                                    | ทบุรี ข้อมูล ณ วันที่: 22 ธันวาคม 2563 เวลา 12:03 น.                                  |   |
| ช้อมูลตรวจสอบสีหธิ ณ ปัจจุบัน ประว                                                                                                    | วัติการเปลี่ยนแปลงสิทธิประกันสุขภาพ ประวัติการขอเลข Claim Code (UC)                   |   |
| สหรหาเช่นเก                                                                                                    | <b>สิทธิที่ไข้เบิก :</b> สิทธิหลักประกันสุขภาพแห่งชาติ                                |   |
| เข้ารับเมริการแบบเป็นตรประจำตัวประชาชน (SMC)                                                                                                    | ประเภทสิทธิย่อย : ช่วงอายุ 12-59 ปี                                                   |   |
|                                                                                                    | รหัสบัตรประกันสุขภาพ : 8914207727                                                     |   |
| 1. คลกเมนู "ตรวจสอบสทธโดยการพสูจนตวตน                                                                                                    | วันเริ่มใช้สิทธิ: 17 พฤษภาคม 2547                                                     |   |
| (Smart Card) "                                                                                                    | งนหมดแทษยอย :<br>                                                                     |   |
| $2 - \alpha \overline{2} \alpha \overline{\beta} \alpha \overline{\beta} \alpha \overline$ | หน่วยบริการปฐมภูมิ : รพ.สด.เหมือดแอ่ หมู่ที่ 13 ตำบลเสมา (02768)                      |   |
| 2. ผลกับม แรวจสอบสิทธิ ระบบจะแจจ เกิบแร                                                                                                    | <b>)</b><br>หน่วยบริการที่รับส่งต่อ : รพ.สูงเนิน (10887)                              |   |
| ประจำตัวประชาชนมาแสดง                                                                                                    | Model: 1                                                                              |   |
| 3 คลิกปุ่น "การพิสุจม์ตัวตบเพื่อเข้ารับบริการ                                                                                                    | ถ่านวนครั้งที่เปลี่ยนหน่วยบริการประจำ : 0                                             |   |
|                                                                                                    | אוזעאַ.אני : ראיבעורוויעטנאא (1088/)                                                  |   |
| (Authen Code)                                                                                                    | หน่วยบริการ 📕 การพิสูจน์ด้วดนเพื่อเข้ารับบริการ (Authen Code) *ต้องเสียบ SMART CARD   |   |
|                                                                                                    |                                                                                       | 7 |

# ขั้นตอนการพิสูจน์ตัวตนเพื่อยืนยันเข้ารับบริการ (Authentication Code)

| หน้าจอหลัก ข้อมูลการขอ Authen                                                                                                    | Code                                                                                                    |
|----------------------------------------------------------------------------------------------------|----------------------------------------------------------------------------------------------------|
| รวจสอมสิทธิ (เลขประจำดัวประชาชม)<br>ครวจสอมและยิมยันการเข้ารับบริการ<br>Authen Code)<br>รายงานสรุปการขอรทัส Authen Code<br>คราจสอมสิทธิโดยการพิสูจน์ด้วคม<br>Smart Card)<br>2 ออกจากระบบ<br>1 เลือกประเภทการเข้ารับบริการ<br>- บริการด้านสร้างบสรับสรุบภาพและป้องกับโรด | เลขประจำตัวประชาชน : **^>>>>>>>>>>>>>>>>>>>>>>>>>>>>>>>>>>                                                                                                    |
| (PP)<br>2. ระบุเวลาที่เข้ารับการรักษา<br>3. HN CODE<br>4. คีย์หมายเลขโทรศัพท์ของผู้รับบริการ/<br>ผู้ปกครอง/ผู้ดูแล<br>5. กดปุ่ม "บันทึก"<br>หมายเหตุ HN CODE, หมายเลขโทรศัพท์<br>กรณีที่มีข้อมูลในระบบ จะแสดงให้อัตโนมัติ                                               | วันที่เข้ารับการรักษา : 03/08/2564 เวลา : 19:02 2<br>HN CODE : 3<br>หมายเลขโทรศัพท์ของผู้รับบุริการ/ผู้ปกครอง/ผู้ดูแล : 4<br>5 • บันทึก ย กรุณาเลือก บริการรอง |

### ระบบรายงานการขอ Authen Code

|                                     |                                                |                    |                |                                             |                            |                     |              |                     |                                   |                                           |                                        |                                      |                              |                            | -                              |                     |         |        |
|-------------------------------------|------------------------------------------------|--------------------|----------------|---------------------------------------------|----------------------------|---------------------|--------------|---------------------|-----------------------------------|-------------------------------------------|----------------------------------------|--------------------------------------|------------------------------|----------------------------|--------------------------------|---------------------|---------|--------|
| ÷.                                  | หน้าจอหลัก                                     |                    |                | รายงานสรุปเ                                 | การขอรหัส /                | Authen C            | ode ของ      | หน่วยบริการ         |                                   |                                           |                                        |                                      |                              | $\Theta$                   |                                |                     |         |        |
| ពទា                                 | วจสอบสิทธิ (เ                                  | ลขประจำตัวประช     | าชน)           |                                             |                            | *[                  | ขด: 📊        | บด 4 สระบุรี        |                                   | <b>•</b>                                  |                                        | *จังหวัด : 🔤                         | านครศรีอยุธยา                | •                          |                                |                     |         |        |
| ตรวจสอบสิทธิ (ชื่อ-สกุล)            |                                                |                    |                |                                             | *หน่วยบริ                  | การที่ให้บริก       | กร:          |                     |                                   |                                           | *ชื่อหา                                | น่วยบริการที่ให้บริการ : 🦷           | _                            |                            |                                |                     |         |        |
| ตร<br>(Si                           | ตรวจสอบสิทธิโดยการพิสูจน์ตัวตน<br>(Smart Card) |                    |                |                                             | เลขประจำตัวประ             |                     |              |                     |                                   | รหัสการเข้ารับการรักษา (Authen Code)<br>: |                                        | ານາ (Authen Code) 🧧 🗌                |                              |                            |                                |                     |         |        |
| <b>e</b> 15                         | าวจสอบประวัติเ                                 | การลงทะเบียนสิท    | ê UC           |                                             | *ประเภทก                   | ารเข้ารับบริก       | กร: บ        | ริการด้านสร้างเส    | ริมสุขภาพและป้อ                   | of 💙                                      |                                        |                                      |                              |                            |                                |                     |         |        |
| ្ពុទ                                | าวจสอบและยืน                                   | ยันการเข้ารับบริก  | าร             |                                             |                            | បទិវ                | ៣ទ: 🤘        | รวจคัดกรองเพื่อ     | ย็นยันติดเชื้อ CO                 | <b>•</b> IV                               | วันที่เร                               | ข้ารับบริการ (เริ่มต้น) : 01         | (12/2563 🛛 🗇                 |                            |                                | В                   |         |        |
| (Authen Code)                       |                                                |                    |                | วันที่เข้ารับบ                              | เริการ (สิ้นสุ             | ທ): (0              | 1/12/2563    | 8                   |                                   | วันที่บันทึก                              | ข้อมูล Authen Code [23<br>(ເรິ່ມต้น) : | (12/2563 🛛 🗯                         |                              |                            |                                |                     |         |        |
| 1.                                  |                                                | an iso notice a    |                | วันที่                                      | บันทึกข้อมูล               | Authen C<br>(สิ้นสุ | ode 2<br>໑): | 3/12/2563           | •                                 |                                           |                                        | สถานะการใช้งาน : 🛛                   | ทั้งหมด                      | •                          |                                |                     |         |        |
| รา                                  | ยงานสรุบการข                                   | อรหส Autnen (      | Lode           | <b></b> ช่อง                                | ทางการขอ A                 | uthen Co            | de: [        | ทั้งหมด             |                                   | -                                         | วิธีการพิสูจน์ด้วต                     | นในการเข้ารับบริการ : 🛛 🔤 🔤          | ทั้งหมด                      | •                          |                                |                     |         |        |
| 🗁 ออกจากระบบ                        |                                                |                    |                | ผู้รับรอง                                   | งการเข้าบริก               | กร: [               | ทั้งหมด      |                     | •                                 |                                           | PID ผู้บันทึกข้อมูล :                  |                                      |                              |                            |                                |                     |         |        |
|                                     |                                                |                    |                | _                                           |                            |                     |              |                     | 🔎 ดันหา                           | 0                                         | <b>ล้างข้อมู</b> ล                     |                                      |                              |                            |                                |                     |         |        |
|                                     | รายงาเ                                         | นสรุปการข          | บอรหล          | Authen                                      | Code                       |                     |              |                     |                                   |                                           |                                        |                                      |                              |                            |                                |                     |         |        |
|                                     |                                                |                    |                |                                             | รายงา                      | เนสรุปการข          | อรหัส clain  | n code ของรพ.ชุว    | มแพ ช่วงวันที่ 01 ท               | เฤศจิกายา                                 | 1 2563 ถึง 08 ชันว                     | วาคม 2563                            |                              |                            |                                |                     | T       |        |
| รทัสหน่วย<br>บริการที่<br>ให้บริการ | ์<br>ชื่อหน่วยบริการ<br>ที่ให้บริการ           | เลขประจำตัวประชาชน | ชื่อ-สกุลประชา | รหัสการเข้ารับการรักษ<br>ห<br>(Authen Code) | ประเภทการ<br>เข้ารับบริการ | HN Code             | AN Code      | วันที่เข้ารับบริการ | วันที่บันทึกข้อมูล<br>Authen Code | สถานะการ<br>ใช้งาน                        | ช่องทางการขอ<br>Authen code            | วิธีการพิสูจม์ด้วดมในการเข้ารับบริก  | เร ผู้รับรองการเข้ารับบริการ | วันที่แก้ไข<br>Authen Code | ชื่อผู้ที่แก้ไข<br>Authen Code | เหตุผลการ<br>ยกเลิก |         |        |
| 10998                               | 5W.                                            | 1111111111111      | ธิดา ไช        | OP1000001444                                | OPD                        | HN1111              |              | 07 ธันวาคม 2563     | 07 ธันวาคม 2563                   |                                           | ERM-ONLINE                             | โดยการระบุเลขประจำต <i>ั</i> วประชาช | เ ผู้คู่แลผู้รับบริการ       |                            |                                |                     | <b></b> |        |
|                                     |                                                |                    |                |                                             |                            |                     |              |                     |                                   |                                           |                                        | ด้วยบัตรประจำตัวประชาชน (SMA         | RT                           |                            |                                |                     |         |        |
| 10998                               | 5W.                                            | 22222222222222     | บดิน ทอง       | OP1000001380                                | OPD                        | N66666              |              | 03 ธันวาคม 2563     | 03 ธันวาคม 2563                   |                                           | ERM-ONLINE                             | CARD)                                | ผู้ปกครอง                    |                            |                                |                     |         | $\geq$ |
| 10000                               | 590 (                                          | 2222222222222      | สราง เพื่อง    | OP100001376                                 | OPD                        | NITTTT              |              | ดวรับกาลบ วรรว      | ดร รับวาลบ วรรว                   |                                           | FRM-ONI INF                            | ด้วยบัตรประจำตัวประชาชน (SMA         | RT                           |                            |                                |                     |         |        |
| 10332                               | an.                                            | 3333333333333      | 813 IN 5110 U  | 01100001376                                 | ULD                        | NIIII               |              | 05 DH 4 MH 2005     | 03 DH 41MH 2003                   |                                           | ERM-ONLINE                             | ด้วยบัตรประจำตัวประชาชน (SM          | กรูสูแถคูงบบงกาง<br>RT       |                            |                                |                     |         |        |
| 10998                               | 5W.                                            | 4444444444444      | บุญ เผื่อน     | OP1000001379                                | OPD                        | N88888              |              | 03 ธันวาคม 2563     | 03 ธันวาคม 2563                   |                                           | ERM-ONLINE                             | CARD)                                | ผู้ดูแลผู้รับบริการ          |                            |                                | ç                   |         | )      |

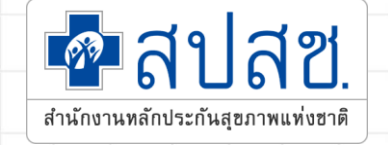

# การพิสูจน์ตัวตนในการทำ Home Isolation

สร้าง QR CODE [Home Isolation]

IT for Claim

## การสร้าง QR CODE สำหรับคลินิก/หน่วยบริการ

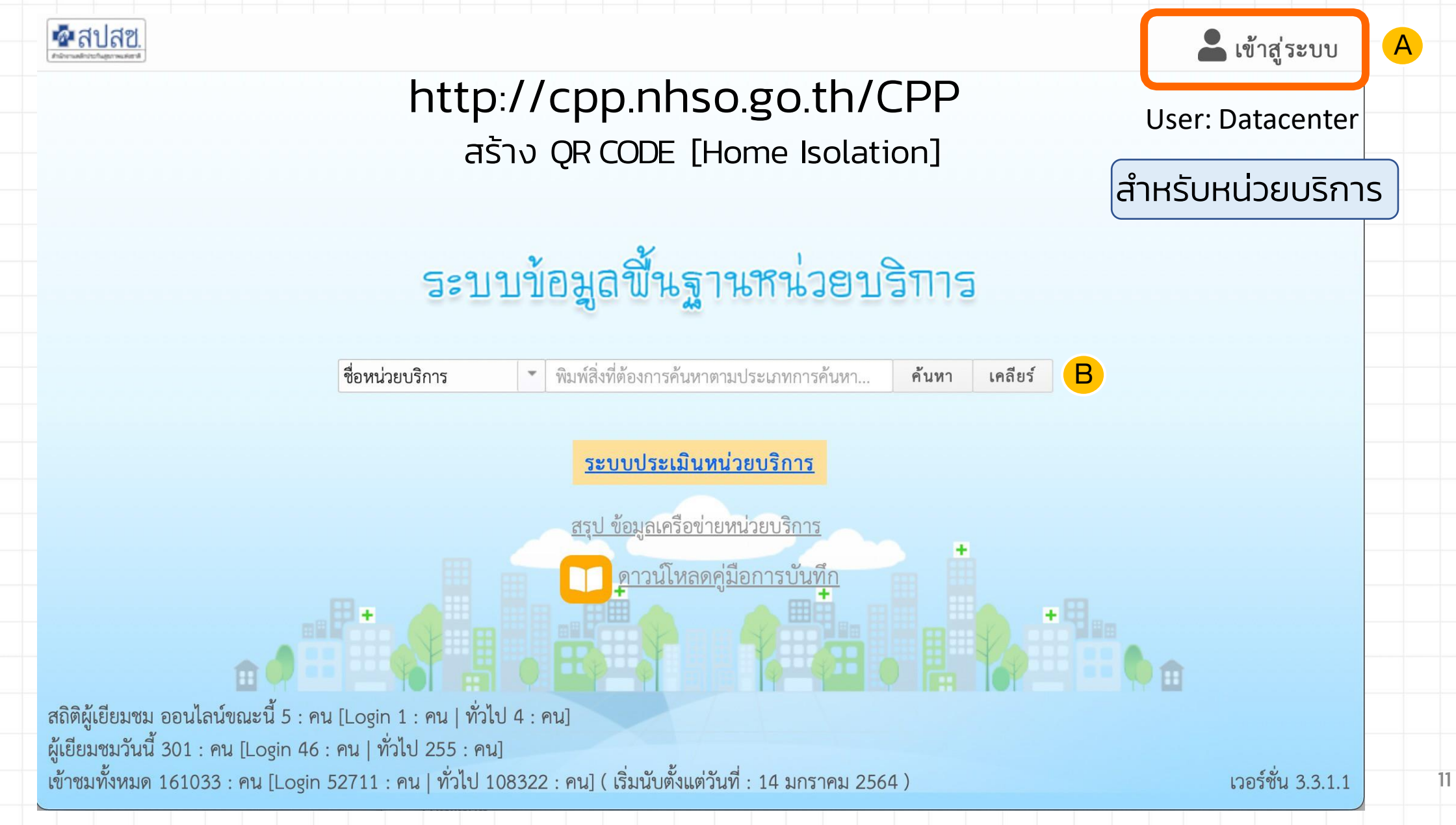

# การสร้าง QR CODE สำหรับคลินิก/หน่วยบริการ

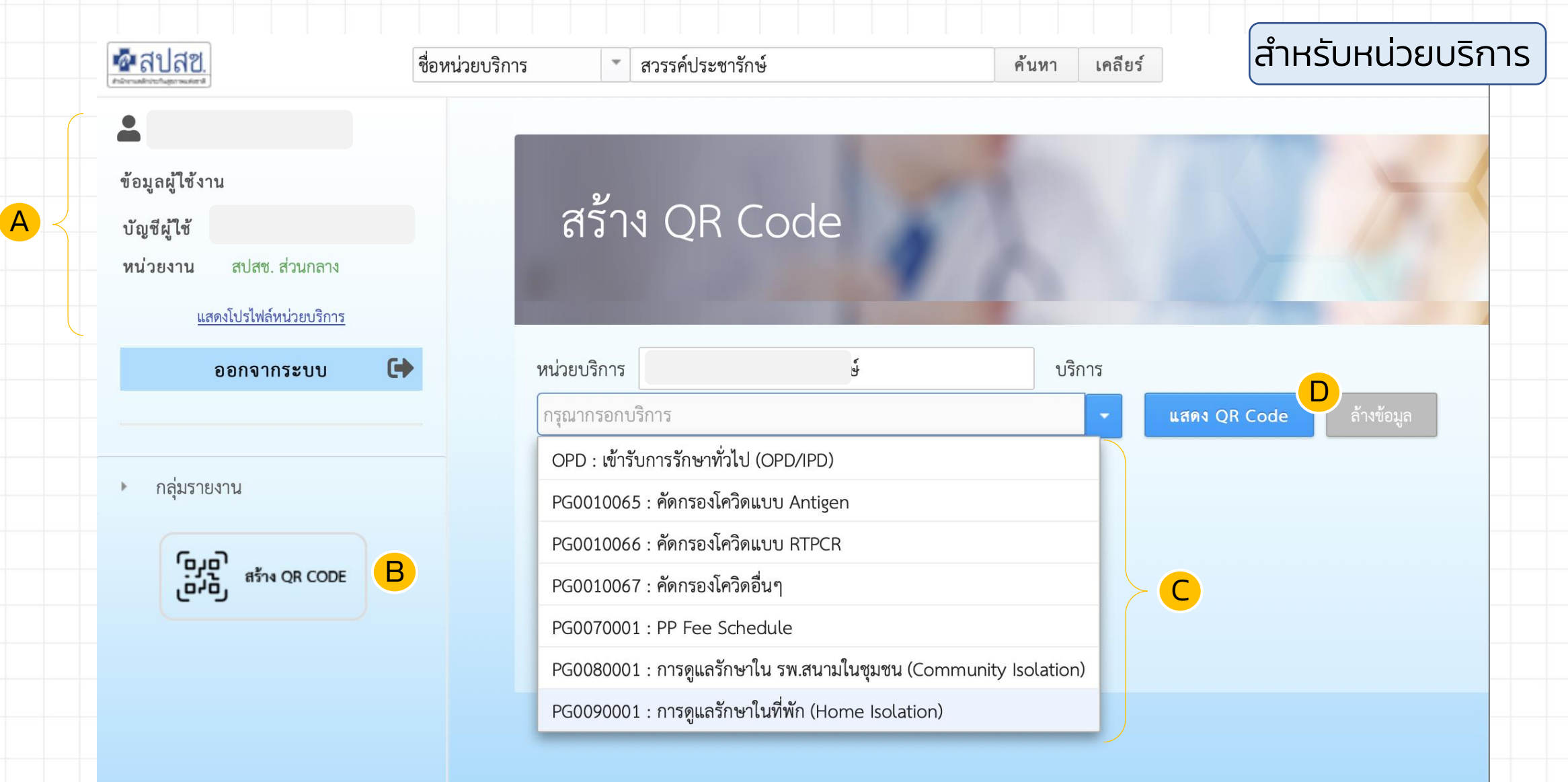

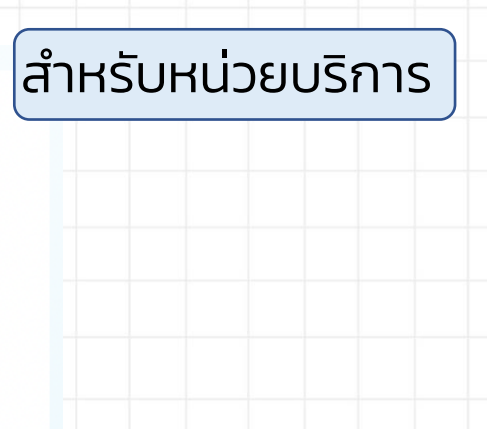

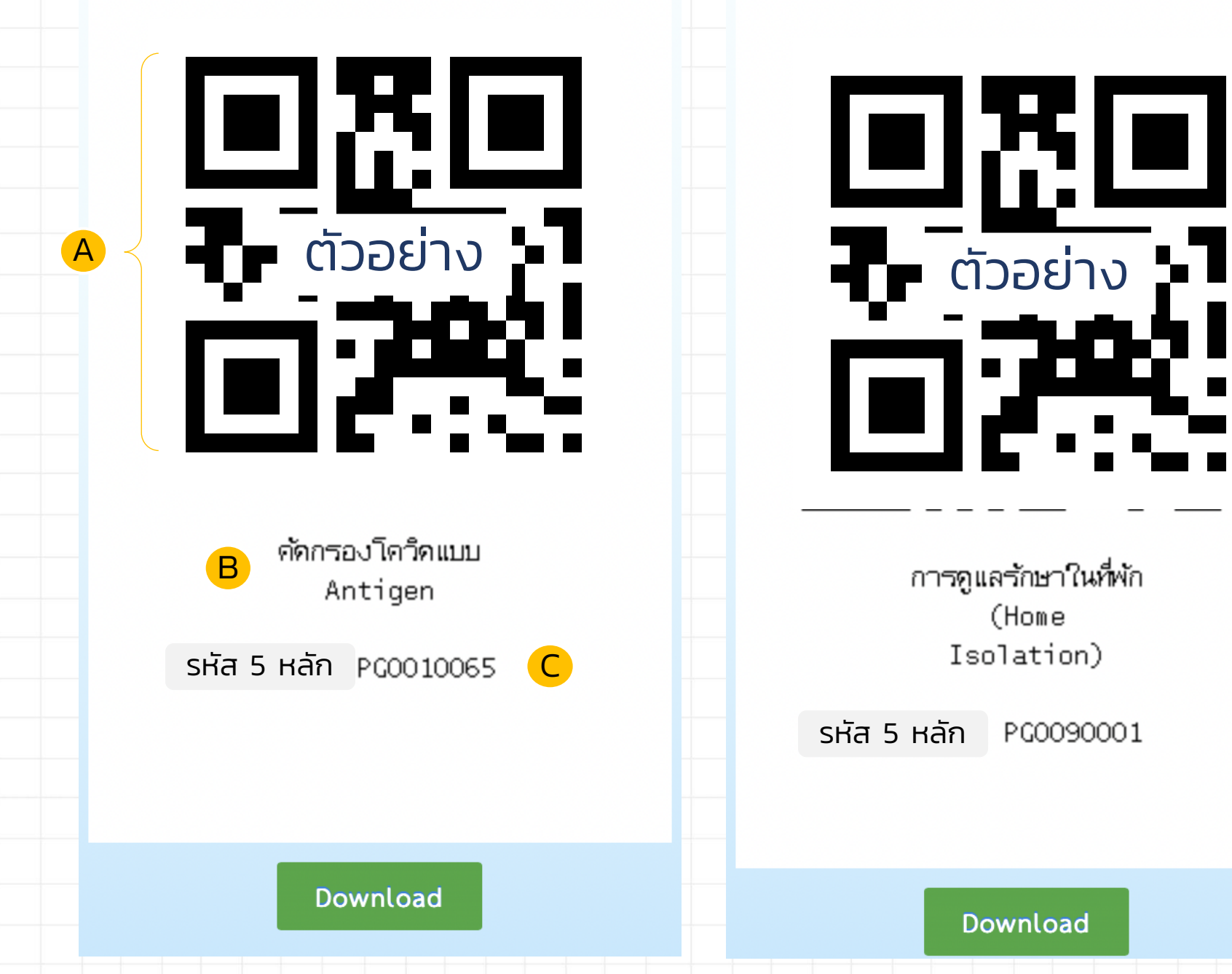

(Home

#### สำหรับประชาชน

### ลงทะเบียน<u>ครั้งแรก</u>

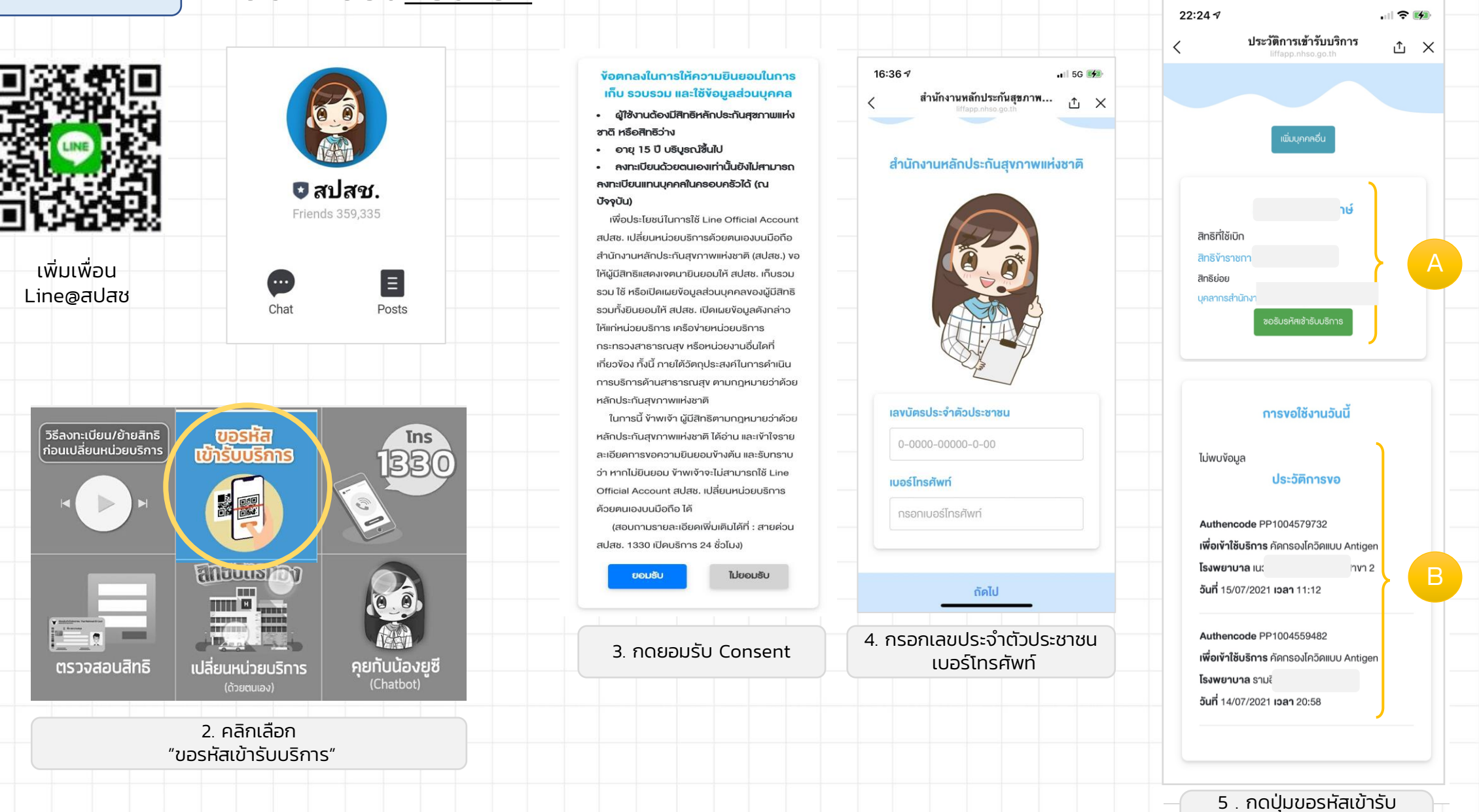

ร : กัดบุมขอรหลเขารบ บริการ หน้าจอจะให้ท่านเปิด กล้องเพื่อทำการสแกน

#### สำหรับประชาชน

#### เข้าใช้งานครั้งต่อไป

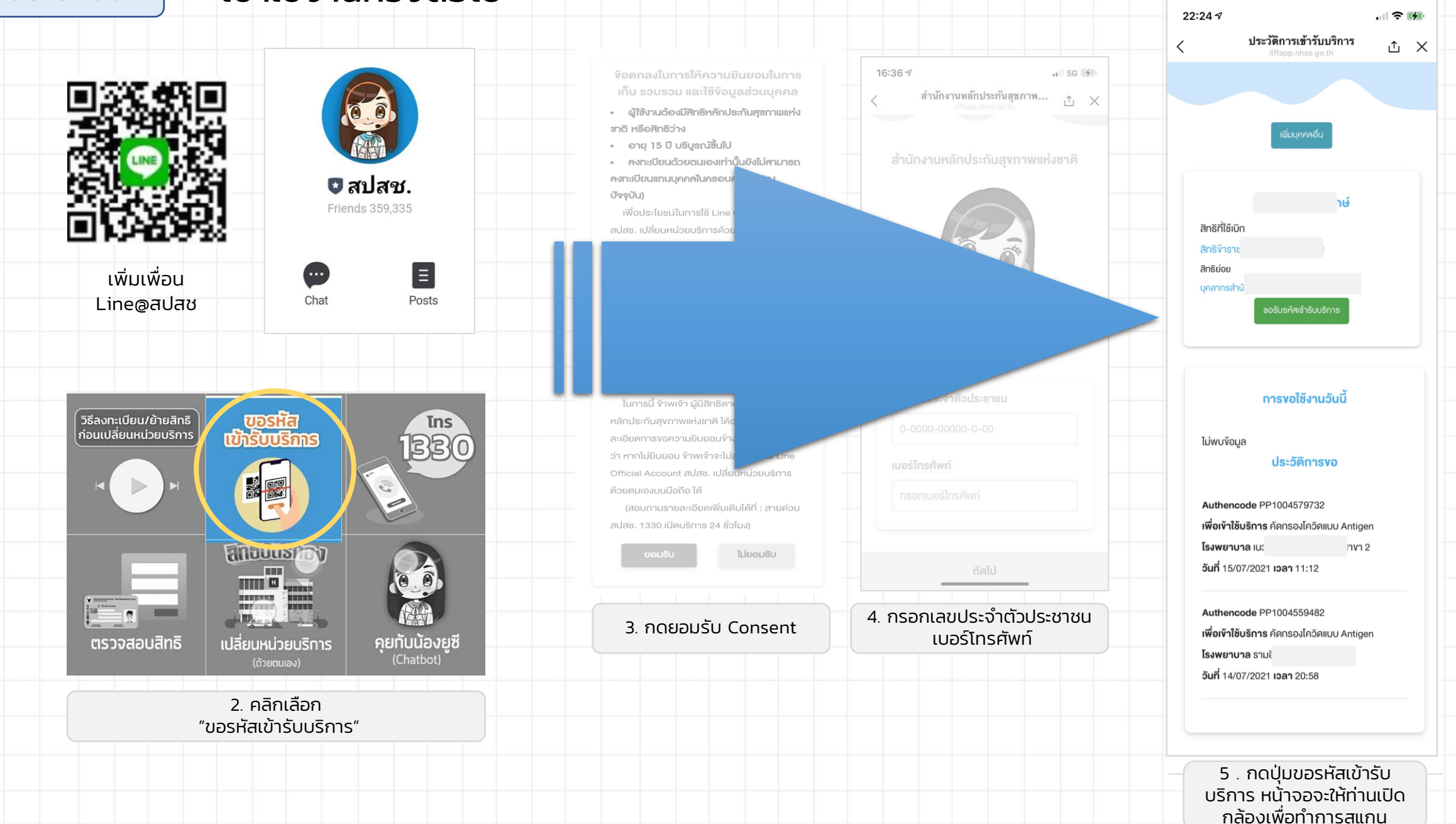

<u>ติดปัญหาการใช้งานระบบ</u> <u>ติดต่อ IT Helpdesk</u>

อีเมล์ ithelpdesk@nhso.go.th ในวันและเวลาราชการ 1330 กด 5 กด 3

เบอร์ติดต่อ WHF (โควิด) และ ในวันและเวลาราชการ 090–1975241 , 090–1975135

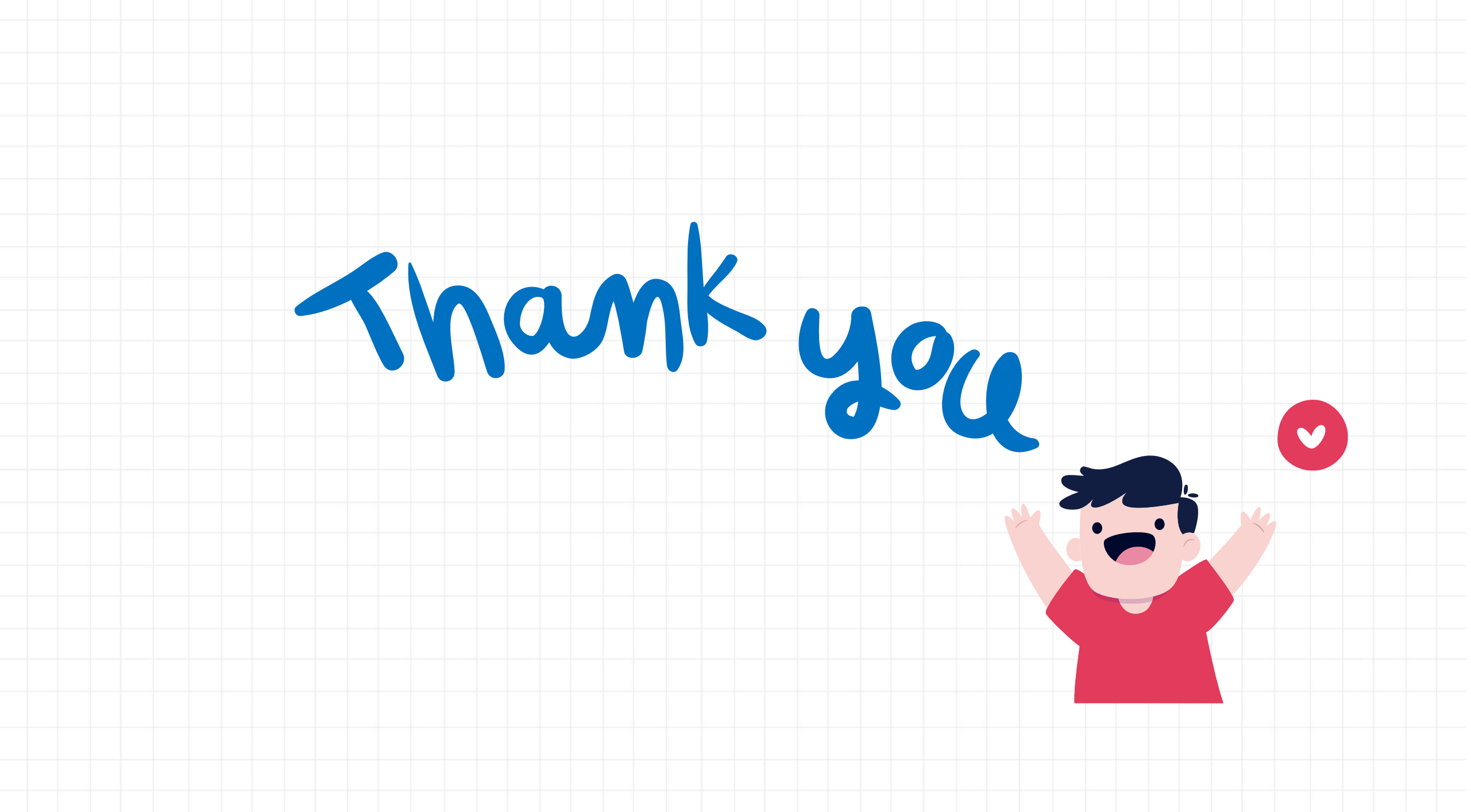